## インターネット出願までの手続き Internet application procedure

wn)

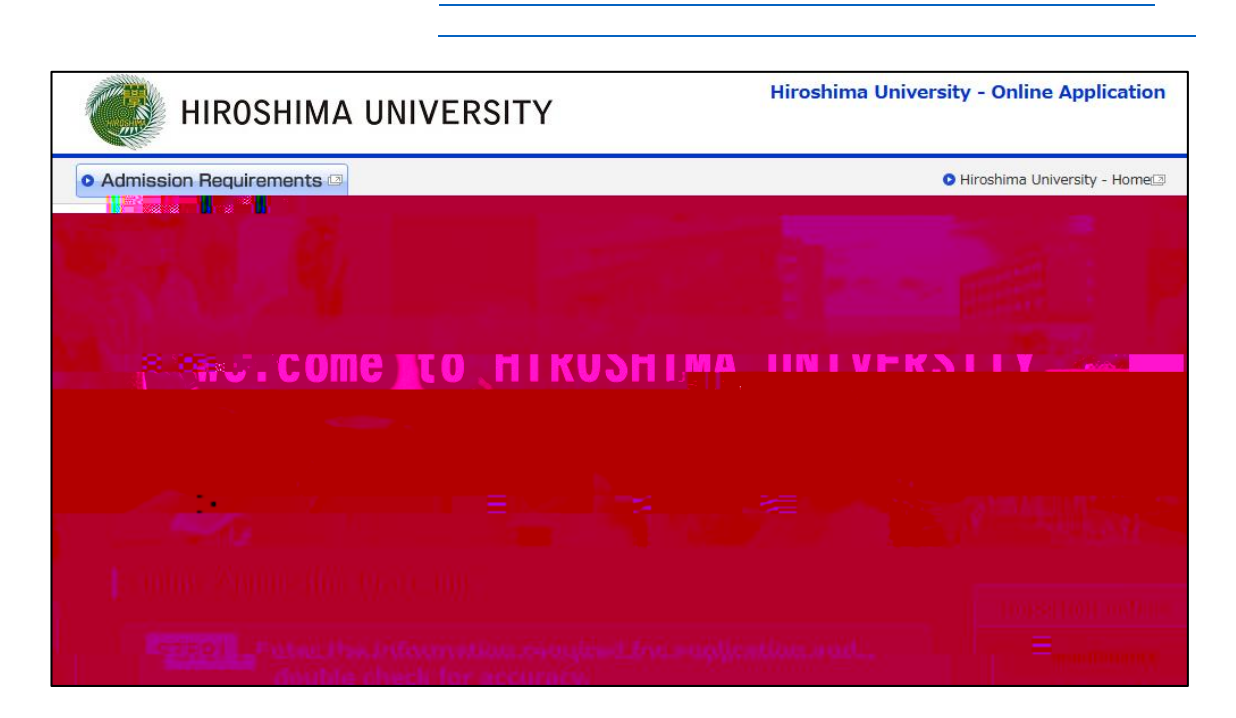

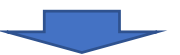

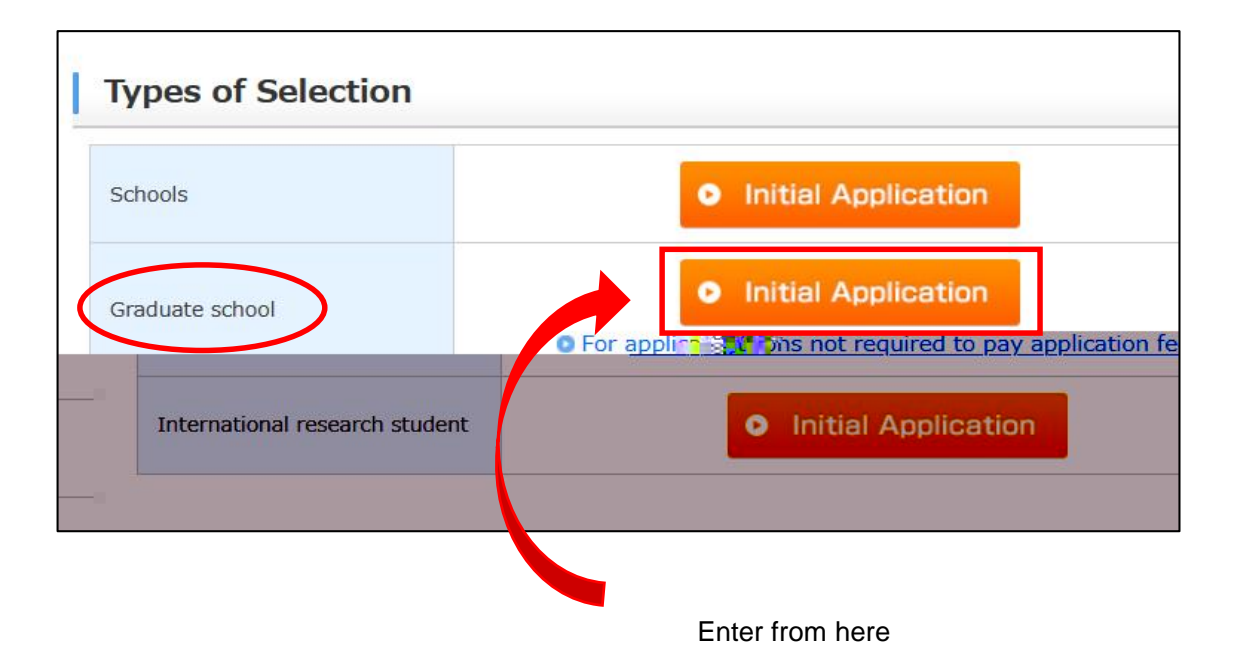

| • Admission Requirements                                                                                                    |
|----------------------------------------------------------------------------------------------------|
| Hiroshima University Online Application                                                                                                    |
| Login "UCARO"                                                                                                    |
| If, you have already registered "UCARO", please enter your email and password. Then click the "(UCARO Login)" button. If, you have not registered "UCARO" yet, please click the "(UCARO Account Registration)" button. Then sign up for it. |
| Email Required                                                                                                    |
| Password Required   * Please input using half-width character                                                                                                    |
|                                                                                                    |
|                                                                                                    |
| ny                                                                                                    |
|                                                                                                    |
| ny                                                                                                    |

| Hiroshima University Online Application                                                                                                    |
|----------------------------------------------------------------------------------------------------|
| Enter your Account                                                                                                    |
| Enter your Account (*) which you received from the Faculty / Graduate School / Institute concerned, and click [Next].<br>(*) Alphanumeric code consisting of 8 or more characters. |
| Account Required                                                                                                    |
| • Back Next •                                                                                                    |
|                                                                                                    |

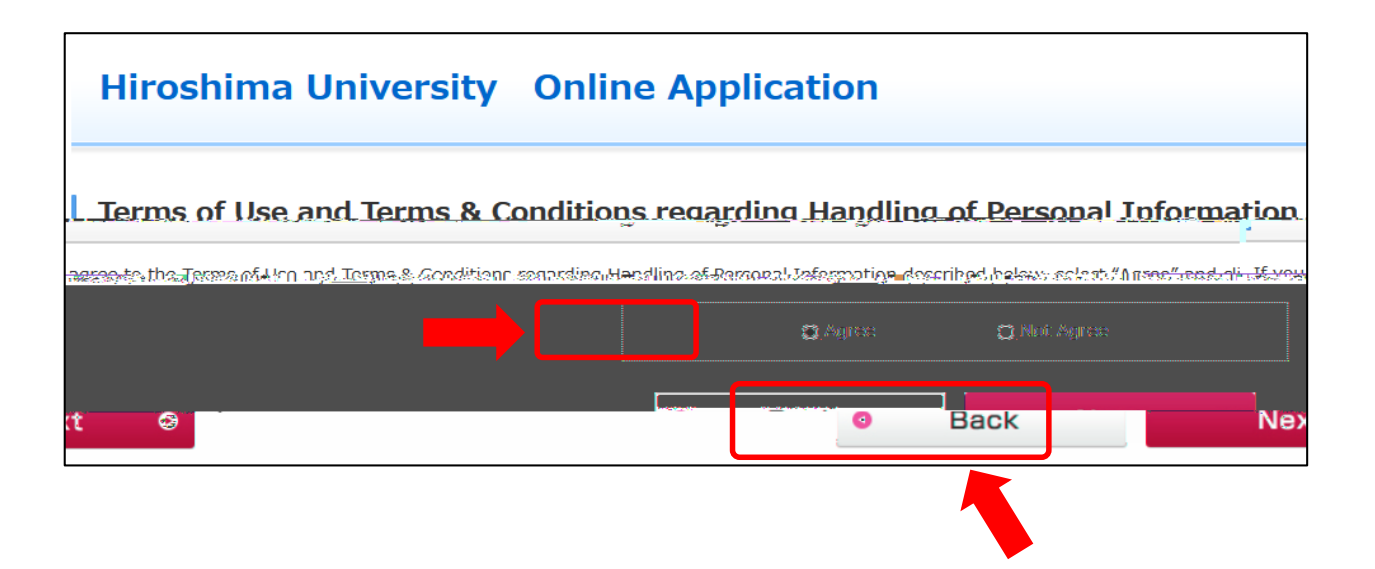

Ox ) n)wn )yjpn)oxwx ) n)rw 1 rxw)xw ) x)nwn

nwinpr j nxwir)1x yunın) n)jyyulj nxwiw kn)1)mpr 22 nuukn)mryuji nm

jtn)j)wxn)xo) n)jyyuljnxw)w kn)1)mpr 21jwm) r nmjnu)nwox ) n)jyyuljnxw)w kn)x) n)oxuux nwo)n6 jnujmmn

6 jru

tj nopjtop xoonin rx r j6 jlsy